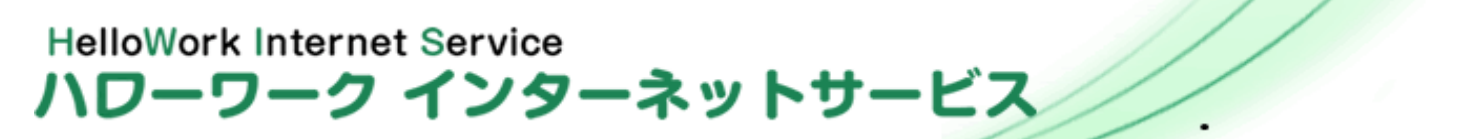

## *求人者マイページの<mark>開設</mark>をお願いします*

求人者マイページを開設することにより、求人申込みや求人内容の変更、募集停止、紹介状の確認、採否結果の登録、求職者情報の検索がオンラインでいつでも行うことができます。

## <開設方法>

(https://jsite.mhlw.go.jp/form/pub/roudou18/fukui-kyujin)

② ハローワーク福井から申込み確認、登録完了のご連絡をいたします。

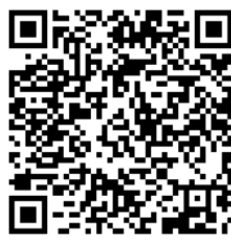

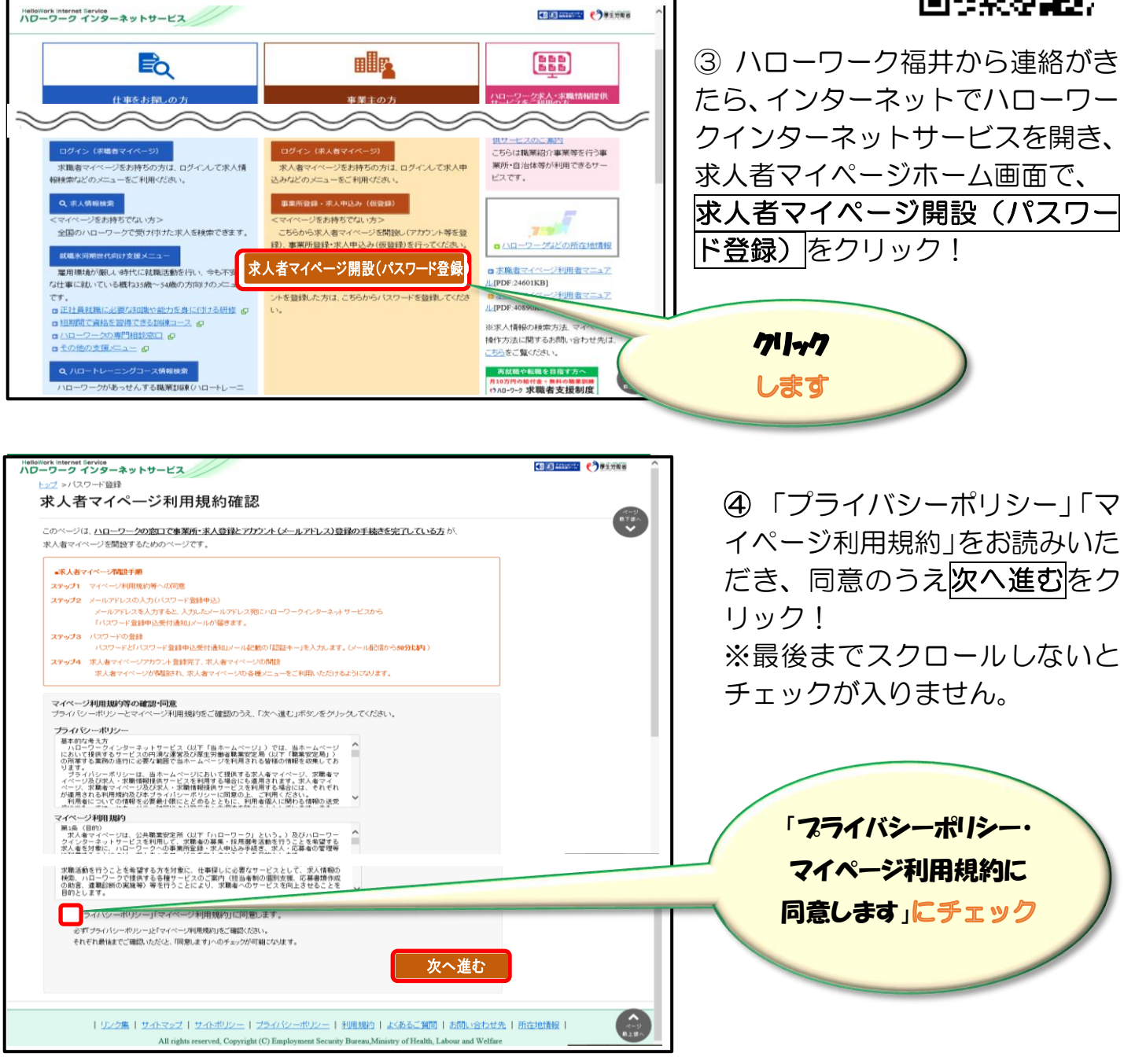

| rrat Service<br>クインターネットサービス<br>メールアドレスの入力(パスワード登録申込)<br>ハローワークの窓口で登録したメールアドレスを入力してください。<br>こ入力いただいたメールアドレス宛に「パスワード登録申込受付通知」メールをお送りします。<br>メール受信制限をされている方はsystem@mail.hellowork.mhlv.go.jpからのメール受信を許可してください。<br>ID (メールアドレス) 半角素版字100文字以内                                                                                                    | <ul> <li>⑤ご登録済みのメールアドレスを入力し、次へ進むをクリック!</li> <li>※申込みフォームで登録したメールアドレスです。</li> </ul>                            |
|----------------------------------------------------------------------------------------------------|----------------------------------------------------------------------------------------------------|
| キャンセル<br>変更や廃止を行うことができるものとします。<br>(1) 本利用規制には、日本おか適用されるものとします。<br>(1) 本利用規制には、日本おか適用されるものとします。<br>(1) 本利用規制には、日本おか適用されるものとします。                                                                                                    | 「次へ進む」を<br>クリックします                                                                                            |
| トガルしいハスリート」「対ししハスリート(9世記用)」、メールに記載されている「認証キー」を入刀し、元」「ホタンをグリックします。                                                                                                    | ⑥ 任意のパスワードを設定(半角<br>英数字、記号を含む8文字以<br>上)                                                                       |
| Try / Ery/Ery / Arc Colors ( Ard 2019-201471):<br>UP - Ery / Arc Color Color ( Ard 2019-201471): UP - Ery Region ( Color Color | <ul> <li>⑦ ⑤で入力したメールアドレス<br/>宛に届いている認証キーを入<br/>力し、完了をクリック!</li> <li>※入力画面を閉じずに、認証<br/>キーを確認してください。</li> </ul> |
| 2.求人者マイベージを開設する 2.5.パスワードを登録する<br>⑤ 「パスワード登録完了」画面が表示されます。<br>ログイン画面へ進むボタンをクリックし、登録を完了します。<br>パローフーク インターキャトサービス                                                                                                    | <ul> <li>8 パスワード登録完了の画面<br/>が表示されたらログイン画<br/>面へ進むをクリックし、一度</li> </ul>                                         |
| Log v 1020-1988                                                                                                    | ログインしたら開設完了と<br>なります。<br>「ログイン画面へ進む」奏                                                                         |

## ハローワーク福井 求人・事業所相談部門☎0776-52-8156 新卒応援ハローワーク☎0776-52-8170

をしてください。